## **Guide Application Process**

# **Master's programmes Eurythmy**

alanus

hochschule

Master of Education Eurythmy Education (3 years part-time) Master of Education Eurythmy Therapy (3 years part-time)

ch Gine

The **application deadline** is mid-August of the respective year for admission in the winter semester.

First, all required documents for the respective degrees are listed. Afterwards, there is a photo guide that accompanies you through each step of the online application.

We look forward to welcoming you as a prospective student at our university.

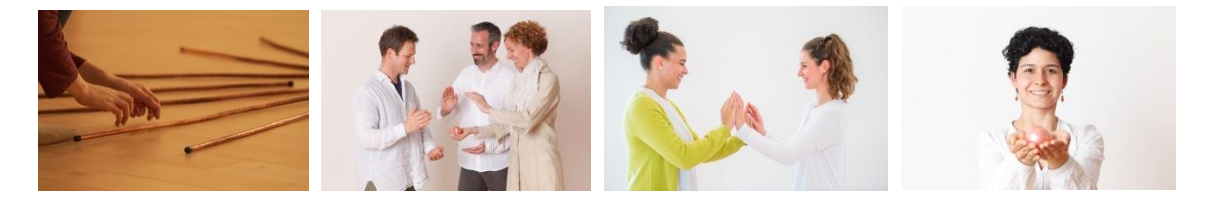

## **Required documents Master of Education in English:**

**IMPORTANT:** All notarized/ certified copies of certificates must be uploaded as a scan to your account on https://studieren.alanus.edu as well as sent by post to Alanus Hochschule, Keyword: Application Master Eurythmy, Villestr. 3, 53347 Alfter.

- Either certificate of 1st professional university degree (e.g. B.A.)
- Or <u>certificate (diploma)</u> of 4-year eurythmy training recognised by the SRMK, Dornach, Switzerland **plus** <u>practical experience</u> (at least 2 years) documented by a list plus (nonauthenticated) proof of training, further training, work references etc.
- Or <u>certificate of other relevant training of at least 3 years</u> (usually in eurythmy) **plus** <u>practical</u> <u>experience</u> (at least 2 years) supported by a list plus (non-certified) evidence of training, further training, references, etc.

(Please provide a notarized translation of certificates/diplomas in foreign languages, i.e., not in English or German)

 $\rightarrow$  You can obtain certified copies by taking a copy and the original document to a justice of the peace, the mayor's office, certain medical professionals or our service bureau for students at Alanus and get it certified for a small fee.

- <u>Letter of motivation</u> (outlining your professional development focus and purpose, approx. a DIN A4-page)
- a curriculum vitae with portrait picture
- Passport photo for the student card
- <u>Proof of health insurance</u> covering the entirety of your studies (e.g. a scan of the front and back of your health care card)
- For all study programs (completed or without a degree) <u>official proof of removal</u> from the register of students, for all programs without degree a certificate of non-objection by former university
- · For the specialization in Eurythmy Therapy: a medical certificate of good health
  - ightarrow You can obtain this certificate from your local doctor's office
- *Also required:* Completion of the categories 'Become aware through' and 'Statutory declarations' on the website.
- Students should be able to master English at an appropriate level. Alanus may demand documentation.

#### Admission

After reviewing your application documents, we will invite you for an admission interview. Feel free to email us (<u>eurythmie@alanus.edu</u>) to let us know when you have created your online application so that we can contact you as soon as possible.

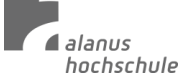

### **Step by step Guide Online Application Process:**

1. Go to the website (<u>https://studieren.alanus.edu/app/</u>) and create an account. Click on "register".

You create an account with your e-mail address and then confirm the newly created account by clicking on the confirmation link in the e-mail you receive from Campus Core.

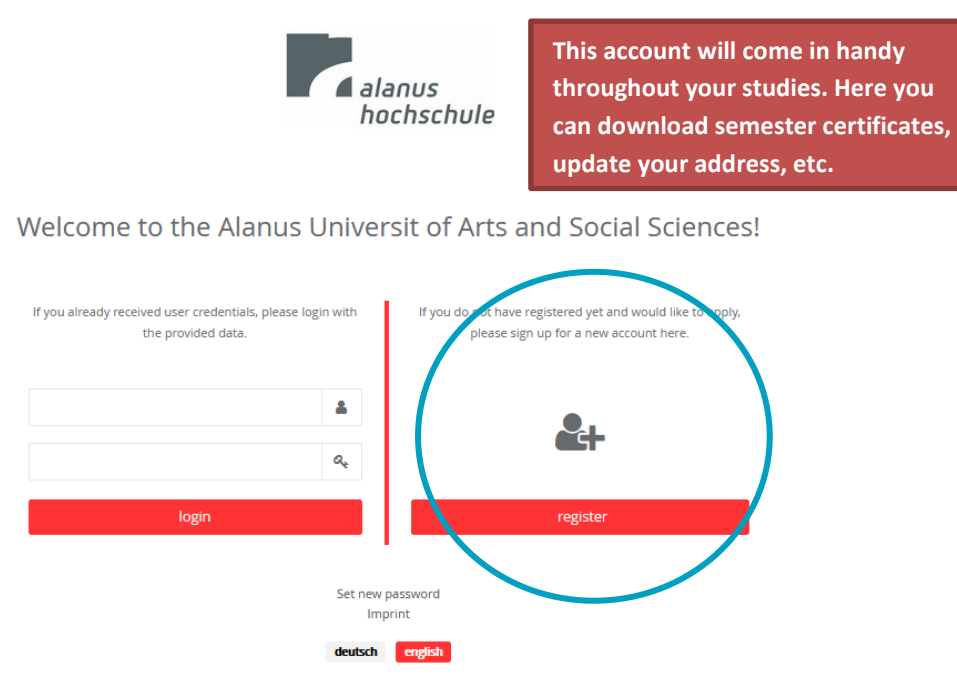

 Log in with your account to access the website. Select the option "Create new application to university".

| m                                       | C Prainces<br>bechschule |       |                                    | O     |          |
|-----------------------------------------|--------------------------|-------|------------------------------------|-------|----------|
| Test Bewerber MA Eurythmie<br>Applicant | Applications             |       |                                    | sea   | rch + I+ |
|                                         | Application number       | Major | Degree                             | State |          |
| Home 🗌                                  |                          |       |                                    |       |          |
| Applications 🥜                          |                          |       |                                    |       |          |
| Personal data 🔒                         |                          |       |                                    |       |          |
| deutsch english                         |                          |       | eate new application to university |       |          |

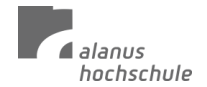

- 2.1 If you wish to apply for the **Master of Education** Practice Research in Pedagogical, Social and Therapeutic Professional Fields with a focus on eurythmy therapy or eurythmy education (Oslo Master), choose
  - Course of Studies: Educational Research (Eurythmy)
  - Degree: Master of Education
  - **Application regulation version:** Educational Research Eurythmy Therapy or Eurythmy Pedagogy

Click on the green field 'continue' afterwards.

| Cr | eate new applic  | cation to univ   | ersity                 |                              |                   |       |                | I •    |                |
|----|------------------|------------------|------------------------|------------------------------|-------------------|-------|----------------|--------|----------------|
| М  | Course of studie | 25               |                        |                              |                   |       |                |        |                |
|    | Architecture     | Art Therapy      | Art Therapy            | Arts-I                       | Pedagogy-Thera    | ру    | Business A     | dmini: |                |
|    | Early Childhoo   | d Education      | Economics and          | Acting                       | Economy, So       | ciety | and Innovati   | on     |                |
|    | Educational Re   | esearch - Euryth | my Education           | nal Rese                     | earch - Practikal | Rese  | archt (Oslo)   | Eui    |                |
|    | Fine an Visual   | Arts Pedag       | ogy / Waldorfpeda      | agogy                        | PerformArt        | Ph    | .DStudies      |        |                |
|    | Philosophy, Ar   | ts and Social Er | ntrepreneurship        | Sust                         | ainable Econom    | y     |                |        |                |
|    | Teacher trainin  | ng for upper se  | condary schools a      | and corr                     | nprehensive sch   | ools  | in the "double | e subj | Degree: Master |
|    | Degree           |                  |                        |                              |                   |       |                |        | of Education   |
|    | Master of Edu    | cation           |                        |                              |                   |       |                |        | (2 years       |
|    | Application reg  | ulation version  |                        |                              |                   |       |                |        | (5 years       |
| ~  | Educational Re   | esearch - Furvth | hmy Therapy            | Educatio                     | onal Researcht -  | Eury  | thmy Pedago    | vev.   | part-time)     |
|    |                  | counter conju    | ing merepy             | ten fant fant fan fant fan t |                   | 2019  | anny ready.    | 67     |                |
| <  |                  |                  |                        |                              |                   |       |                | >      |                |
|    |                  |                  | $\rightarrow$ continue | Ø car                        | ncel              |       |                |        |                |

- 2.1.1 In the next step you will get a summary/ overview of the selected programme. You can go back at any time and change something, if desired.
- 3. **Overview:** Now you can go to 'Applications' on the left-hand side and edit your application, view information, upload documents, etc.

The overview shows you where documents may still be missing and where entries need to be completed.

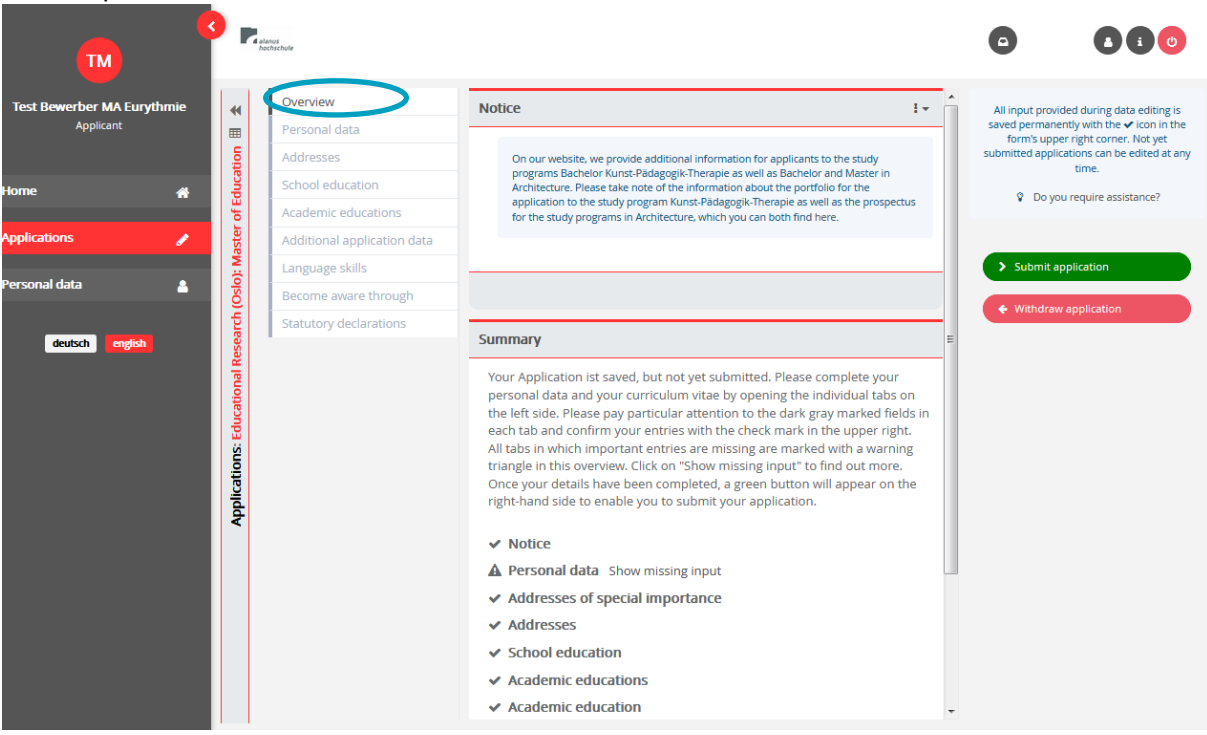

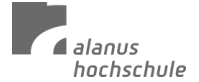

4. **Personal data:** If you click on the pencil icon at the top right, you can change your Personal Data. To save the changes, click on the tick icon which is now visible in the place of the pencil icon.

This student account will accompany you for the duration of your studies. Please change your personal data here if i.e. your telephone number changes during your studies.

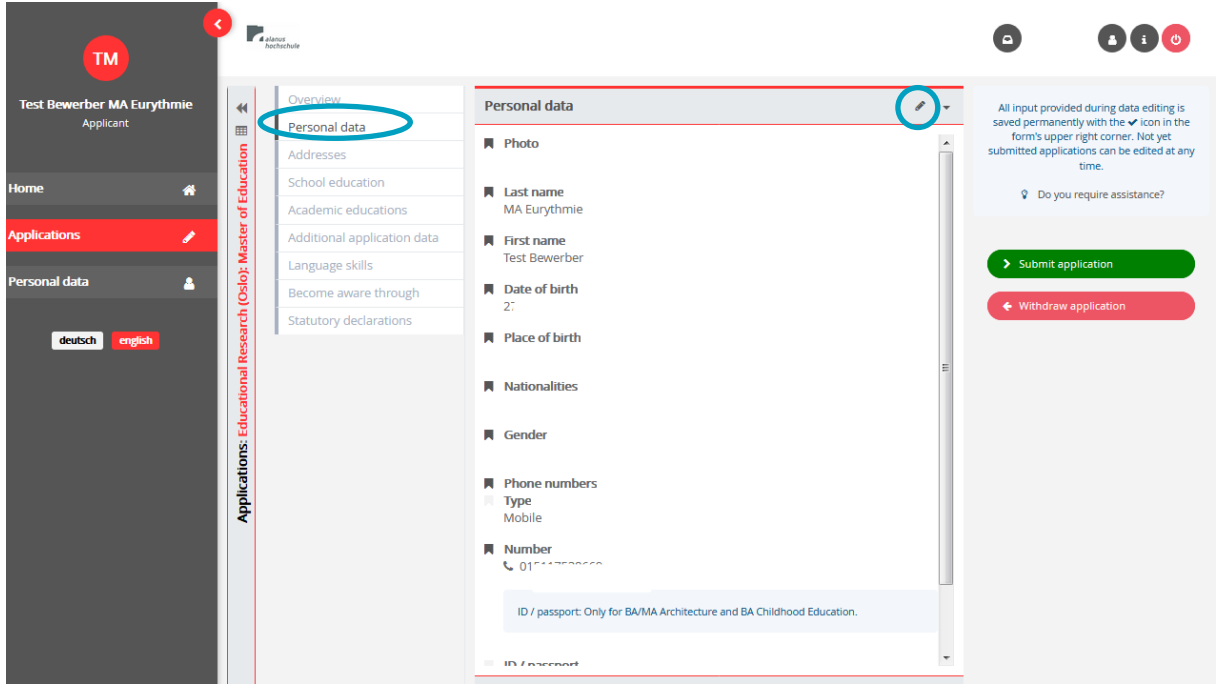

5. **Addresses:** If you click on the pencil icon at the top right, you can change your Personal Data. To save the changes, click on the tick symbol, which is now visible in the place of the pencil symbol. If you click on the plus symbol, you can add further addresses (address during the semester, home address etc.).

Please change your addresses here if you should move during your studies.

|                            | alarius<br>hochschule       |                                                          |      |                                                                                                    |
|----------------------------|-----------------------------|----------------------------------------------------------|------|----------------------------------------------------------------------------------------------------|
| Test Bewerber MA Eurythmie | Overview                    | Addresses of special importance                          |      | All input provided during data editing is                                                                                              |
| Applicant                  | Personal data Addresses     | Home address<br>Johannishof, 53347 Alfter, Germany (DEU) |      | saved permanently with the ✓ icon in the<br>form's upper right corner. Not yet<br>submitted applications can be edited at any<br>time. |
| Home 🕋                     | School education            |                                                          |      | Do you require assistance?                                                                                                    |
|                            | Academic educations         |                                                          |      | • • • • • • • • • • • • • • • • • • • •                                                                                                |
| Applications 🥜             | Additional application data |                                                          |      |                                                                                                    |
|                            | Language skills             | Addresses                                                | (+1) | Submit application                                                                                                    |
| Personal data              | Become aware through        |                                                          |      | A MERL down on Backland                                                                                                    |
| deutsch english            | Statutory declarations      | Johannshof<br>33347 Alter<br>Germany                     |      |                                                                                                    |

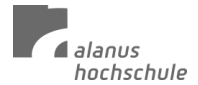

School education: Click on the pencil icon at the top right to edit this area. To save the changes, click on the tick icon that is now visible in the place of the pencil icon.
 For the Master of Education this field is not required, therefore it already says 'University entrance qualification is present' by default. Should you wish to upload your High school diploma anyway, feel free to do so here.

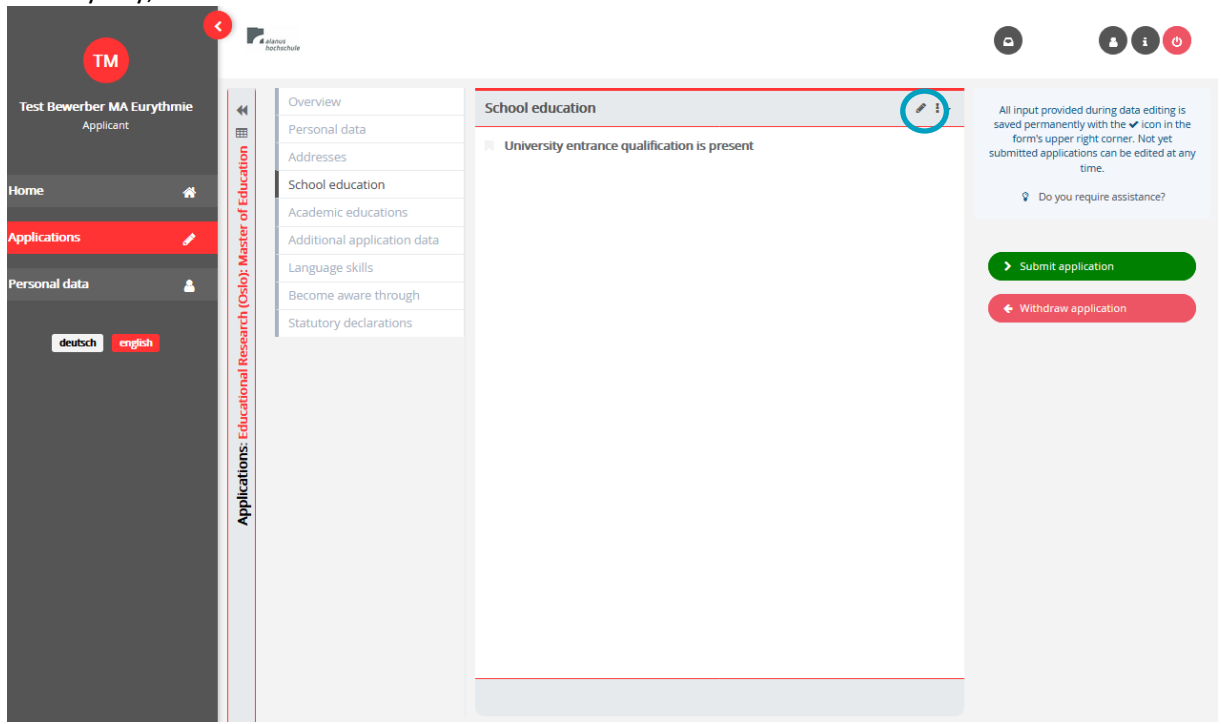

6.1 Should you wish to fill out this field (optional), click on 'yes' if you have a higher education entrance qualification, fill in the relevant fields and upload a scan of your school leaving certificate (e.g.) under "Verification" by clicking on the upload icon.

Your computer's files will then open in a new window and you can upload the desired document. To save the changes, click on the tick symbol that now appears in place of the pencil symbol.

| •                                                                                                    | anors<br>schuste                                                       |                                                                                                    |                                                                                                    |
|----------------------------------------------------------------------------------------------------|------------------------------------------------------------------------|----------------------------------------------------------------------------------------------------|----------------------------------------------------------------------------------------------------|
| Test Bewerber MA Eurythmie<br>Applicant                                                                                                    | Overview<br>Personal data<br>Addresses                                 | School education                                                                                                    | All input provided during data editing is<br>saved permanently with the ✓ icon in the<br>form's upper right corner. Not yet<br>submitted applications can be edited at any |
| Home A go as a second second s | School education<br>Academic educations<br>Additional application data | Ves X no     Ves X no     Ves X no     Ves X no     Ves X no     Ves X no     Ves X no     Ves X no     Acquisition of a UEQ abroad     Advanced technical college certificate (FHR)                                                                                                    | time. © Do you require assistance? Submit application                                                                                                    |
| Personal data (O go)<br>deutsch english                                                                                                    | Become aware through<br>Statutory declarations                         | General university entrance qualification (aHR)<br>Subject-specific entrance qualification (fgHR)<br>Concretization                                                                                                    | Withdraw application                                                                                                    |
| In this step, upload<br>your High school di                                                                                                    | l a scan of<br>iploma                                                  | Date of university entrance qualification                                                                                                    | Q.                                                                                                    |
| optional). Importa<br>notarized copy of y<br>certificate must als<br>Alanus University b                                                                                                    | int: A<br>Your<br>to be sent to<br>by post.                            | Contribution Contribution Contr |                                                                                                    |
|                                                                                                    |                                                                        |                                                                                                    |                                                                                                    |

- alanus hochschule 0 тм **•**-Academic educations All input provided during data editing is saved permanently with the  $\checkmark$  icon in the form's upper right corner. Not yet submitted applications can be edited at any time. search rber MA Eury Personal data Ħ □ University name Course of studi... It Degree type Degree status tion Addresses Diploma **^** (Oslo): Master of Edu Oo you require assistance? Academic educations Additional application data ø Language skills ıl data Become aware through Statutory declarations deutsch eng Applications: Educati 0 1 • 1
- 7. Academic educations: Click on the 'Plus' icon to add an academic training.

7.1 In the 'Degree type' tabs, click on the relevant degree type, fill in the fields and click on 'continue'.

| TM                                      | alarus<br>hochschule                                                                                                    | Create academic education                                                                                                    | I <del>-</del> |                                                                                                    |
|-----------------------------------------|----------------------------------------------------------------------------------------------------|----------------------------------------------------------------------------------------------------|----------------|----------------------------------------------------------------------------------------------------|
| Test Bewerber MA Eurythmie<br>Applicant | Overv     Perso     Addre     School                                                                                                    | Degree type       Bachelor       Diploma       Master       Other degree       Ph. D.       Image: Diploma         Specific degree type       Currently no selection is possible.       Image: Diploma       Image: Diploma       Image: Diploma | Status         | All input provided during data editing is<br>saved permanently with the <i>w</i> icon in the<br>form's upper right corner. Not yet<br>submitted applications can be edited at any<br>time. |
| Home 🖌                                  | Acade<br>Additi                                                                                                    | University name                                                                                                    | 0 Q            | Oo you require assistance?                                                                                                    |
| Personal data 🔒                         | Colors Colors Co | Test University Country Test Country                                                                                                    | 0 Q            | Submit application     Withdraw application                                                                                                    |
|                                         | Educational R                                                                                                    | Course of Studies Test Course of Studies Grade                                                                                                    | - 11           |                                                                                                    |
|                                         | Applications:                                                                                                    | Study period<br>Start<br>01.09.2013                                                                                                    |                |                                                                                                    |
|                                         |                                                                                                    | 31.06.2017 ∰<br>→ continue Ø cancel                                                                                                    |                |                                                                                                    |
|                                         |                                                                                                    |                                                                                                    |                |                                                                                                    |

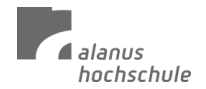

7.2 Click the pencil icon to edit the 'Academic Training' section.

To save the changes, click on the tick icon that is now visible in the place of the pencil icon.

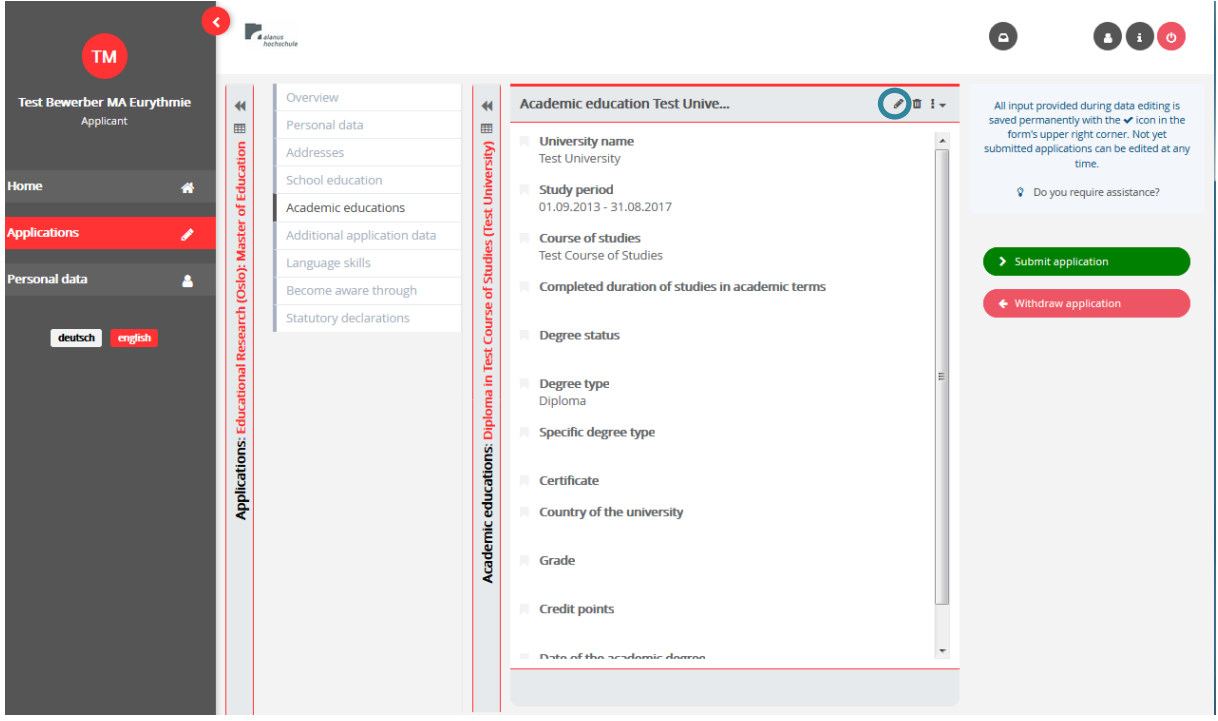

7.3 Fill in the fields, scroll down with the arrows or the scroll bar on the right and upload e.g. a scan of your diploma by clicking on the upload symbol.

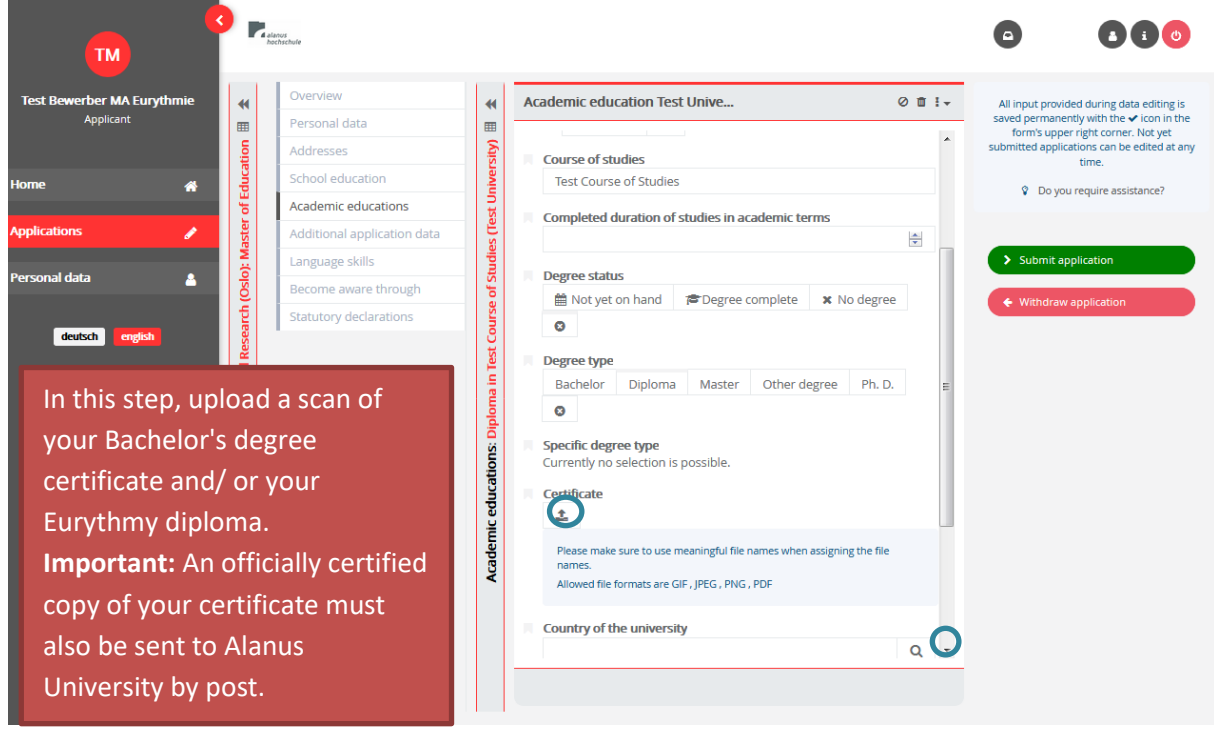

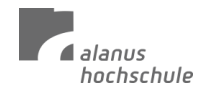

7.4 If you would like to add further academic trainings and certificates, click on 'Academic educations' again and add further degree types via the plus symbol.

| · · · ·                                 | 4 elanos<br>hochschule                                                                           |                                                                        |                    |                                                                                                    |
|-----------------------------------------|--------------------------------------------------------------------------------------------------|------------------------------------------------------------------------|--------------------|----------------------------------------------------------------------------------------------------|
| Test Bewerber MA Eurythmie<br>Applicant | Overview<br>Personal data<br>Addresses                                                           | Academic educations           University name         Course of studi. | search + r r +     | All input provided during data editing is<br>saved permanently with the ✔ icon in the<br>form's upper right corner. Not yet<br>submitted applications can be edited at any |
| Home A                                  | School education Academic educations                                                             | □<br>✓ Test University Test Course of                                  | Diploma<br>Diploma | time.  Co you require assistance?                                                                                                    |
| Applications                            | Additional application data<br>Language skills<br>Become aware through<br>Statutory declarations |                                                                        |                    | Submit application     Withdraw application                                                                                                    |
| ducational Res                          |                                                                                                  |                                                                        |                    |                                                                                                    |
| plications: <mark>E</mark>              |                                                                                                  |                                                                        |                    |                                                                                                    |
| ¢                                       |                                                                                                  |                                                                        |                    |                                                                                                    |
|                                         |                                                                                                  |                                                                        |                    |                                                                                                    |
|                                         |                                                                                                  | • 1 • 2 • 2                                                            |                    |                                                                                                    |

8. Additional application data: Here you can add further documents and details, e.g. proof of your previous practical experience, proof of health insurance (a scan or photo of the front and back of your health insurance card), letter of motivation, CV, etc.

If you scroll down with the arrows or the image bar, you will see the other categories.

|                                                                                                  | alaros<br>hochschule        |                                                                                                    |                                                                            |
|--------------------------------------------------------------------------------------------------|-----------------------------|----------------------------------------------------------------------------------------------------|----------------------------------------------------------------------------|
| Test Bewerber MA Eurythmie 🛛 🔫                                                                   | Overview                    | Additional application data                                                                                                    | All input provided during data editing is                                  |
| Applicant                                                                                        | Personal data               |                                                                                                    | saved permanently with the  icon in the form's upper right corper. Not yet |
| tion                                                                                             | Addresses                   | Additional training and activities                                                                                                    | submitted applications can be edited at any time.                          |
| Home 🚓 👸                                                                                         | School education            |                                                                                                    |                                                                            |
|                                                                                                  | Academic educations         | Certificate about additional activities: Only applies to MA business administration and<br>MA curative education.                                                                                                    | v bo you require assistance?                                               |
| Applications 🥜 💆                                                                                 | Additional application data |                                                                                                    |                                                                            |
| N                                                                                                | Language skills             | Certificate about additional activities                                                                                                    | > Submit application                                                       |
| Personal data                                                                                    | Become aware through        | Enrolled at another university                                                                                                    |                                                                            |
|                                                                                                  | Statutory declarations      |                                                                                                    | <ul> <li>Withdraw application</li> </ul>                                   |
| deutsch english 93<br>20<br>20<br>20<br>20<br>20<br>20<br>20<br>20<br>20<br>20<br>20<br>20<br>20 |                             | Certificate of health insurance: A registration certificate from a German health<br>insurance company for submission to universities (a copy of your insurance card is<br>not sufficient).                                                                                                    |                                                                            |
| ons: Edu                                                                                         |                             | Certificate of health insurance                                                                                                    |                                                                            |
| Applicati                                                                                        |                             | Certificate of termination of enrolement: Exmatriculation certificates of all state and<br>state-recognised universities you have attended as a copy (For uncompleted courses<br>of study, in addition to a complete, up-to-date overview of your achievements,<br>including unsuccessful attempts, please also submit a certificate of change of<br>university and a certificate of no objection for all pre-study periods).                                                                                                    |                                                                            |
|                                                                                                  |                             | Certificate of termination of enrolement                                                                                                    |                                                                            |
|                                                                                                  |                             | Motivation letter: Compulsory for all courses of study, except for Acting or MFA Visual Arts. Content: Discriming of users are the study and approach to the information of the study of the study of th |                                                                            |
|                                                                                                  |                             |                                                                                                    |                                                                            |

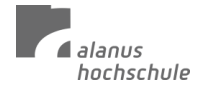

8.1 Click on the pencil icon to edit the area and again upload the necessary files and evidence using the upload icon. Navigate through the area by clicking on the up-down arrows on the right or by moving the scroll bar up or down.

| M <sup>8</sup> P                                                                                                    | ilenus<br>ectrischule       |                                                                                  |       |                                                                                |
|----------------------------------------------------------------------------------------------------|-----------------------------|----------------------------------------------------------------------------------|-------|--------------------------------------------------------------------------------|
| Test Bewerber MA Eurythmie                                                                                                    | Overview                    | Additional application data                                                      | Ø ! + | All input provided during data editing is                                      |
| Applicant                                                                                                    | Personal data               | achieve that?                                                                    | •     | saved permanently with the ✓ icon in the<br>form's upper right corner. Not yet |
| ation                                                                                                    | Addresses                   |                                                                                  |       | submitted applications can be edited at any<br>time.                           |
| Home 🕋 🙀                                                                                                    | School education            | Metivation letter                                                                |       | Do you require assistance?                                                     |
| Je state in the second second s | Academic educations         |                                                                                  |       |                                                                                |
| Applications                                                                                                    | Additional application data | Please make sure to use meaningful file names when assigning the file names      |       |                                                                                |
|                                                                                                    | Language skills             | · · · · · · · · · · · · · · · · · · ·                                            |       | Submit application                                                             |
| rersonal data 🖉 💆                                                                                                    | Become aware through        |                                                                                  | =     | <ul> <li>Withdraw application</li> </ul>                                       |
|                                                                                                    | Statutory declarations      | Handwritten curriculum vitae: Only for BA/MA architecture                        |       |                                                                                |
| ons: Educational R                                                                                                    |                             | Handwritten curriculum vitae                                                     |       |                                                                                |
| icati                                                                                                    |                             | Curriculum vitae: Compulsory for all courses of study except BA/MA architecture. |       |                                                                                |
| Apl                                                                                                    |                             | Please make sure to use meaningful file names when assigning the file names.     |       |                                                                                |
|                                                                                                    |                             |                                                                                  |       |                                                                                |
|                                                                                                    |                             | School and university certificates: Compulsory for all master programs.          | -     |                                                                                |
|                                                                                                    |                             |                                                                                  |       |                                                                                |

In this step, upload evidence of your <u>practical experience</u>, as well as a <u>letter of motivation</u>, <u>curriculum vitae</u>, <u>passport photo</u> for the student ID, <u>proof of health insurance</u>, <u>official proof of removal</u> from the register of students, if applicable, and *for specialization in Eurythmy therapy*: a <u>medical certificate</u> of good health

#### 9. Language skills: Click on the pencil icon to edit the area.

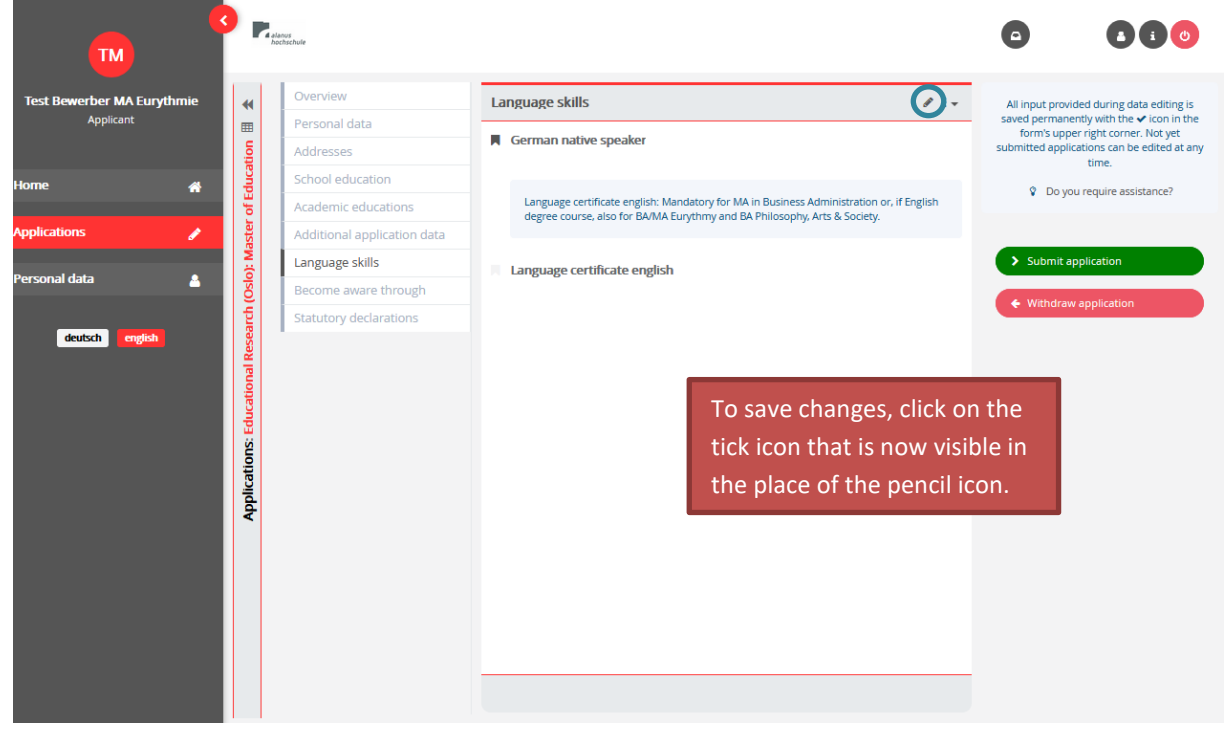

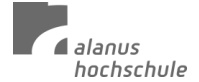

9.1. Students should be able to master English at an appropriate level. RSUC (Alanus) may demand documentation.

You won't need to upload a language certificate here, unless Alanus University specifically asks you to do so after reviewing your application.

|                                         | e Ralanus<br>hochschule                                                                                                    |                                   |     |                                                                                                    |                                  | ٥                                                                          |                                                                                                    |
|-----------------------------------------|----------------------------------------------------------------------------------------------------|-----------------------------------|-----|----------------------------------------------------------------------------------------------------|----------------------------------|----------------------------------------------------------------------------|----------------------------------------------------------------------------------------------------|
| Test Bewerber MA Eurythmie<br>Applicant | €     Over       □     Pers       □     Addr                                                                                                    | rview<br>onal data<br>resses      | Lar | nguage skills<br>German native speaker                                                              | 0 ! <del>.</del>                 | All input provide<br>saved permanent<br>form's upper<br>submitted applicat | d during data editing is<br>dy with the ✓ icon in the<br>right corner. Not yet<br>tions can be edited at any<br>time. |
| Home 🐐                                  | School School Sc | ool education<br>demic educations | •   | Language certificate german                                                                         |                                  | 😵 Do you                                                                   | require assistance?                                                                                                   |
| Personal data                           | Violation Contraction Contract | guage skills<br>ome aware through |     | Please make sure to use meaningful file names when assigning the file                               | e names.<br>ation or, if English | <ul> <li>Submit app</li> <li>Withdraw a</li> </ul>                         | plication                                                                                                    |
| deutsch english                         | Educational Resea                                                                                                    |                                   |     | degree course, also for BA/MA Eurythmy and BA Philosophy. Arts & Sc<br>Language certificate english | ociety.                          |                                                                            |                                                                                                    |
|                                         | Applications                                                                                                    |                                   |     | Please make sure to use meaningful file names when assigning the file                               | e names.                         |                                                                            |                                                                                                    |

10. **Become aware through:** Click on the pencil icon to edit the area. To save the changes, click on the tick icon that is now visible in the place of the pencil icon.

| Test Bewerber MA Eurythmie<br>Applicant       Image: skills       Become aware through       Image: skills       Al input provided during data editing is saved permently with the        Saved permently with the        Image: skills       Image: skills       Image: |
|----------------------------------------------------------------------------------------------------|
| Home Applications Applications Additional application data Language skills Become aware through Statutory declarations                                                                                                    |
| Personal data       Image: skills       Image: skills<                               |
| deutsch       english       averagisch       averagisch                                                                                                    |
| Have you become aware of the university through a university brochure?                                                                                                    |
| Have you become aware of the university through an event flyer?                                                                                                    |
| Have you become aware of the university through a poster? Have you become aware of the university through other information mat                                                                                                    |

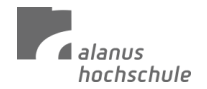

10.1 Click on Yes or No, depending on which selection applies to you. Click on the tick at the top right to save your entries.

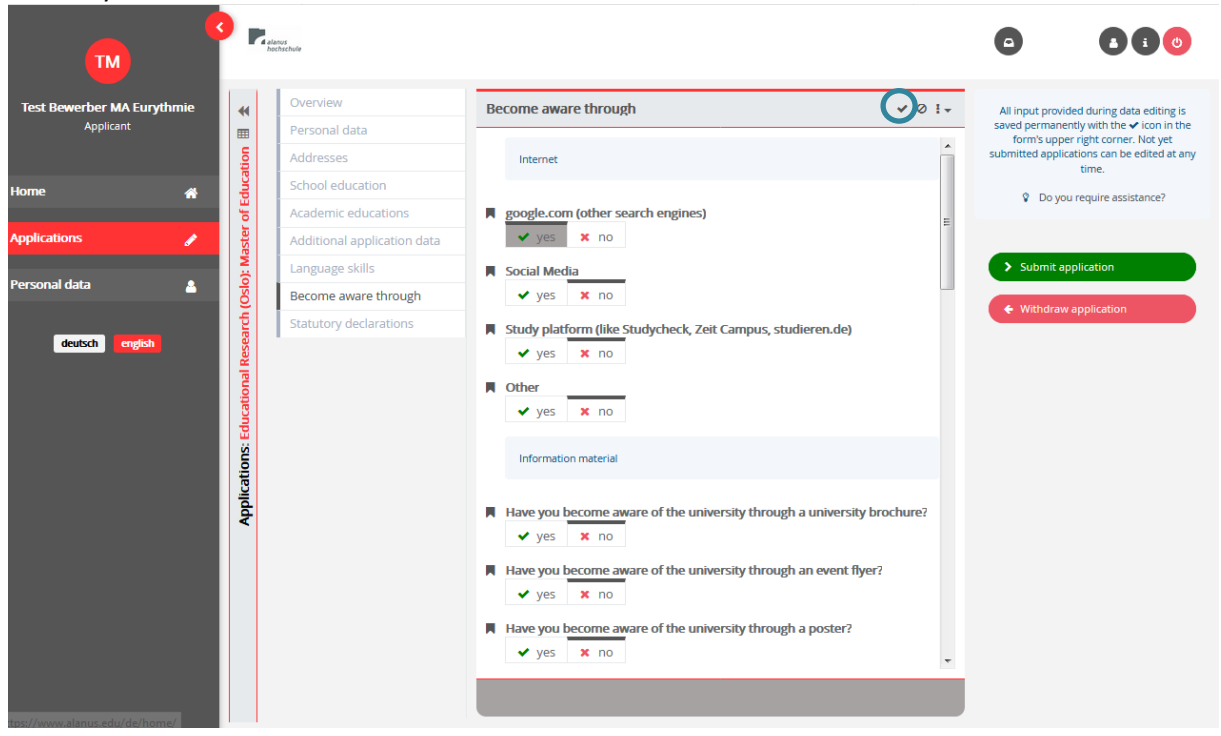

11. **Statutory declarations:** Click on the pencil icon to edit this section. Check all three boxes. To save the changes, click on the tick icon that now appears in place of the pencil icon.

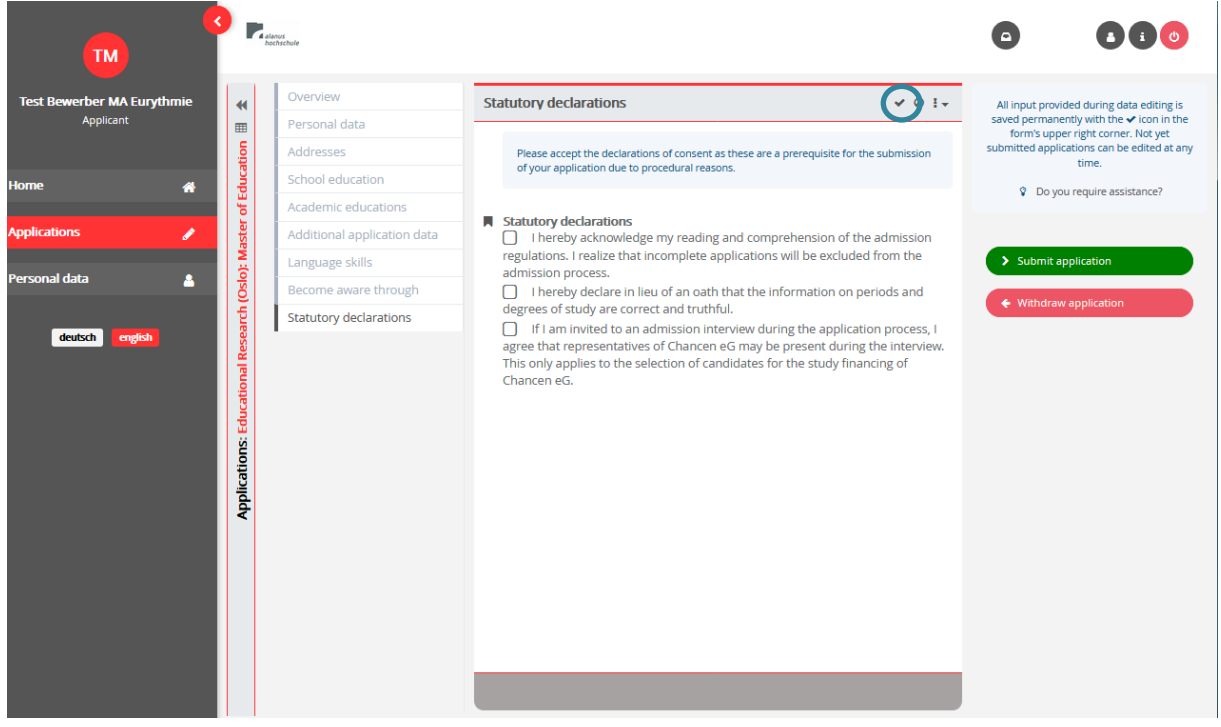

12. Click on ,Submit application'!

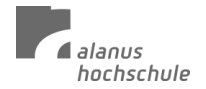

In the next step, the student administration and the Department of Eurythmy will check your application and then invite you for an interview on site, by phone or Zoom.

We invite you to send a short email to <u>theresa.weisskircher@alanus.edu</u> to let us know that you have sent an application so that you can receive feedback from us as soon as possible.

We look forward to welcoming you as a student at Alanus University.

Yours sincerely, on behalf of the department

Theresa Weißkircher Assistant Master's Courses Eurythmy

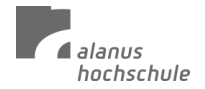